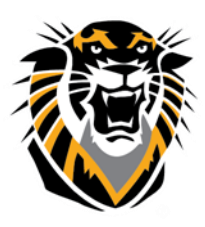

## FORT HAYS STATE UNIVERSITY LEARNING TECHNOLOGIES

Forward thinking. World ready.

## How To Submit Midterm and Final Grades

For technical assistance with TigerCentral, please contact TigerTech: Tomanek Hall, Room 127, or by phone at (785) 628-3478. For General Help about TigerCentral, please visit: <u>https://www.fhsu.edu/tigertech/</u>

## Due dates for grade submissions can be always found in:

1-FHSU Academic Calendar: <u>https://www.fhsu.edu/registrar/academic-calendar/</u>

2-An Email reminder sent by the registrar office in the mid and by the end of the semester The following handout is designed to guide you (step-by-step) on how to submit your final and midterm grades:

1-Go to www.fhsu.edu

2- Hover your mouse on the "Faculty/Staff" tab and select "Tiger Central"

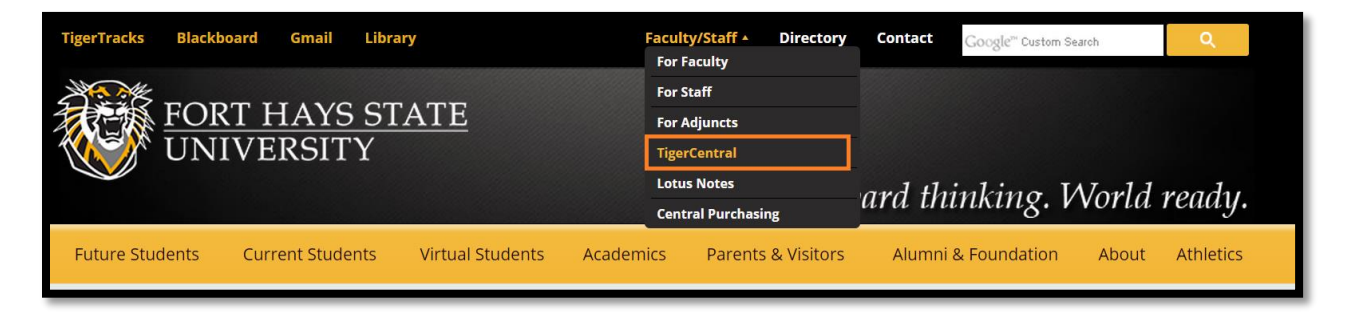

3-Enter your Tiger Central username and password if you are prompted to login (you can be not prompted to log-in if you have already logged-in in another tab or just recently). To verify that you are logged in correctly, the system will "greet" you by saying "Welcome [your First Name and Last Name]" 4-Hover your mouse on the "Teaching" tab and select "Grade Entry"

| FORT HAYS STATE<br>UNIVERSITY<br>Forward thinking. World ready. |                    |                                      |                                                                            |  |
|-----------------------------------------------------------------|--------------------|--------------------------------------|----------------------------------------------------------------------------|--|
| Home                                                            | Teaching           | Profile News                         | 5                                                                          |  |
| Bookmarks Resources                                             | 🗳 Waiting L        | Waiting List Reporting ather Welcome |                                                                            |  |
|                                                                 | 🗳 Grade Di         | stribution                           |                                                                            |  |
| Welcome                                                         | 🗳 Grade Entry      |                                      |                                                                            |  |
|                                                                 |                    | osters                               | You have no bookmarks added. Click the Add Bookmark link below to add one. |  |
| weicome: Setting help Recent Opdates Coming Soon                | 🗳 Generic Syllabus |                                      |                                                                            |  |
|                                                                 |                    |                                      | Add Bookmark                                                               |  |

5- Click either on the "Mid-Term" or the "Final" tab, depending on what grades you want to enter. This picture below will use "Final" grade submission just <u>as an example</u> since they are the same process

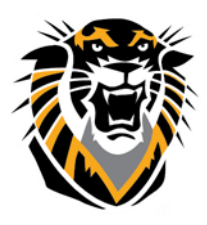

## FORT HAYS STATE UNIVERSITY LEARNING TECHNOLOGIES

Forward thinking. World ready.

| Grade Entry                                                                  |  |  |  |  |  |  |  |
|------------------------------------------------------------------------------|--|--|--|--|--|--|--|
| Mid-Term Final Change of Grade Reports                                       |  |  |  |  |  |  |  |
| Enter Fall 2014 Hays Final Grades<br>(Due Monday, December 15, 2014 at noon) |  |  |  |  |  |  |  |

6-You will see a list of the courses that you are teaching. Click on the course title of the course you want to enter grades to:

7- On the next screen, you will see a list of your students in that course. Select the grade that you want

|                                                                                       |            |                            |              |         |             |                        | HSU Only |
|---------------------------------------------------------------------------------------|------------|----------------------------|--------------|---------|-------------|------------------------|----------|
|                                                                                       |            | Home                       | Teaching     | Profile | News        |                        |          |
|                                                                                       | Course Ros | ters Generic Syllabus      | Grade Distri | bution  | Grade Entry | Waiting List Reporting |          |
|                                                                                       |            |                            |              |         |             |                        |          |
| Grade Entry >>                                                                        |            |                            |              |         |             |                        | Θ×       |
| Courses for which grades have been successfully entered are preceded by a checkmark ( |            |                            |              |         |             |                        |          |
| Dept                                                                                  | No Sec     | Course Title (# Students E | nrolled)     |         |             |                        | Hrs      |
| UNIV                                                                                  | 101 X      | Freshman Seminar (26)      |              |         |             |                        | 1        |
|                                                                                       |            |                            |              |         |             |                        |          |
|                                                                                       |            |                            |              |         |             |                        |          |

to put for each student (one by one) using the drop-down arrow. Once you are done input-ing grades for your students, click "Submit".

| Grade Entry                                                     | 1             |              |                    |       |                                            | @ X |
|-----------------------------------------------------------------|---------------|--------------|--------------------|-------|--------------------------------------------|-----|
| FHSU Fall 2014 UNIV 101 X - Freshman Seminar - (1.0 Credit Hrs) |               |              |                    |       |                                            |     |
| Final Grade                                                     | Midterm Grade | Student Name | Student ID         | Class | Additional Information for I's and U's     |     |
| -                                                               | A             |              |                    | FR    |                                            |     |
|                                                                 | в             |              |                    | FR    |                                            |     |
|                                                                 | ŭ             |              |                    | FR    |                                            |     |
| Ď                                                               | Ā             |              |                    | FR    |                                            |     |
| U                                                               | С             |              | s are hidden here  | FR    |                                            |     |
| <u> </u>                                                        | <u> </u>      |              | s are muuen nere   | JR    |                                            |     |
| · ·                                                             | W             |              | nriver cincothic   | FR    | 2                                          |     |
|                                                                 |               |              | privacy since this |       | 10/13/2014 Last date attended (MM/DD/YYYY) |     |
| •                                                               | A             |              |                    | FR    |                                            |     |
| •                                                               | A .           |              |                    | FR    |                                            |     |
|                                                                 | A             |              |                    | FR    |                                            |     |
|                                                                 | A             |              |                    | FR    |                                            |     |
| •                                                               | В             |              |                    | FR    |                                            |     |
| •                                                               | A             |              |                    | FR    |                                            |     |
| •                                                               | B             |              |                    | FR    |                                            |     |
|                                                                 | 6             |              |                    | ER    |                                            |     |
| W                                                               | w             |              |                    | FR    | 08/18/2014 Cast date attended (MM/DD/YYYY) |     |
| •                                                               | c             |              |                    | FR    |                                            |     |
| -                                                               | C             |              |                    | FR    |                                            |     |
|                                                                 | B             |              |                    | FR    |                                            |     |
|                                                                 | Â             |              |                    | FR    |                                            |     |
| •                                                               | A             |              |                    | FR    |                                            |     |
| •                                                               | в             |              |                    | FR    |                                            |     |
| •                                                               | A             |              |                    | FR    |                                            |     |
| Submit                                                          |               |              |                    |       |                                            |     |